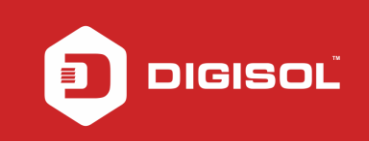

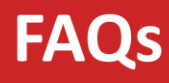

# HOW TO CONFIGURE DG-BG4300NU/IS IN 3G MODE

## STEP 1: CONNECT DONGLE TO ROUTER

Make sure the internet is working from Dongle first After connecting it to router, check with the USB led on the router

### STEP 2: ACCESSING THE WEB CONFIGURATION PAGE INSIDE THE ROUTER

Open the configuration page of the router by typing <u>http://192.168.1.1</u> in a web browser. We recommend this one time configuration to be done using Internet Explorer.

Enter the username as admin and password as admin and click on OK.

|                  | Router Login                  |
|------------------|-------------------------------|
| User N<br>Passwi | Vame:<br>vord:<br>Login Reset |
|                  |                               |
|                  |                               |
|                  |                               |
|                  |                               |

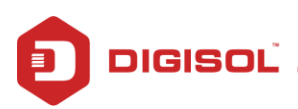

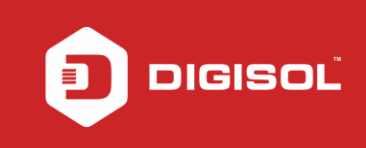

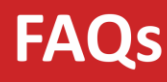

#### STEP 3: CONFIGURE WAN 3G SETTINGS

Click on Setup >> WAN. Then click on 3G/4G on the left hand side.

3G/4G WAN : Enable Network Type : Auto APN : According to the ISP (Ex : For Jio Sim: jionet ) Dial Number : \*99#

Check the WAN 3G Connections Table

| DG-BG4300NU     | ×             | )       |                             |                      |                      |                                            |                       |                     |       |
|-----------------|---------------|---------|-----------------------------|----------------------|----------------------|--------------------------------------------|-----------------------|---------------------|-------|
| ← → C 🗋 19      | 92.168.1.1/in | dex.htm |                             |                      |                      |                                            |                       |                     | ९ 😭 🔳 |
|                 |               |         |                             |                      |                      |                                            |                       |                     |       |
|                 | Status        | wizard  | and                         | Advanced             | Service              | Firewall                                   | Maintenance           |                     |       |
|                 | Smart MEN     | U       | 36/46 Sett                  | ings                 |                      |                                            |                       |                     |       |
|                 | N WAN         |         | This page is u              | sed to configure :   | the parameters for y | our 3G/4G network                          | caccess.<br>e donales |                     |       |
|                 |               |         |                             |                      |                      |                                            |                       |                     |       |
|                 | > 36/46       |         | 3G/4G WA                    | 4:                   | 🔍 Disable            | Enable                                     |                       |                     |       |
|                 | > Auto PVC    |         | 3G/4G Stat                  | US:                  | Connected            |                                            |                       |                     |       |
|                 | . ATM         |         | Network T                   | /pe:                 | Auto                 | *                                          |                       |                     |       |
|                 | > 00.01       |         | PIN Code:                   |                      |                      |                                            |                       |                     |       |
|                 | > ADSL        |         | APN:                        |                      | jionet               |                                            |                       |                     |       |
|                 | 👷 LAN         |         | Dial Numb                   | er:                  | *99#                 |                                            |                       |                     |       |
|                 | 💘 Wireless    |         | Authentica                  | tion:                | auto 🔻               |                                            |                       |                     |       |
|                 |               |         | User Name                   | ć.                   |                      |                                            |                       |                     |       |
|                 |               |         | Password                    |                      |                      |                                            |                       |                     |       |
|                 |               |         |                             |                      | 1                    |                                            | 1                     |                     |       |
|                 |               |         | Lonnectio                   | Connection Type.     |                      | <br>                                       |                       |                     |       |
|                 |               |         | NAPT:                       | 120                  | Disable     Disable  | <ul> <li>Enable</li> <li>Enable</li> </ul> |                       |                     |       |
|                 |               |         | MTIL                        |                      | UISADIE              |                                            |                       |                     |       |
|                 |               |         | MILU:                       |                      |                      |                                            |                       |                     |       |
|                 |               |         | ІР Туре:                    |                      | IPv4                 |                                            | 44                    |                     |       |
|                 |               |         | 3G to Wired switch time(s): |                      | ): 10                |                                            |                       |                     |       |
|                 |               |         | Apply Chai                  | Apply Changes Reset  |                      |                                            |                       |                     |       |
|                 |               |         | 💿 WAN 3                     | 😳 WAN 3G Connections |                      |                                            |                       |                     |       |
|                 |               |         | Interface                   | Droute P             | rotocol IP Add       | re i Gatev                                 | nay                   | Status              |       |
|                 |               |         | pppom9                      | 01                   | PPP 25.98.21         | 9.189 10.54.6                              | 4.64 (p.0.0.2:13)     | 0.0.2:13 disconnect |       |
| Click bere to b | regin         |         | Patroch                     |                      |                      |                                            |                       |                     | •     |

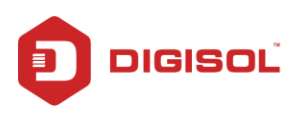

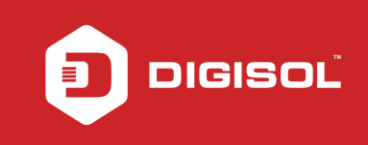

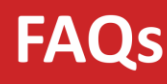

### STEP 4: CHECK THE DONGLE STATUS

Status >> 3G/4G Info

Signal Strength Connection Status : Connected Sim Card Status : Sim Ready

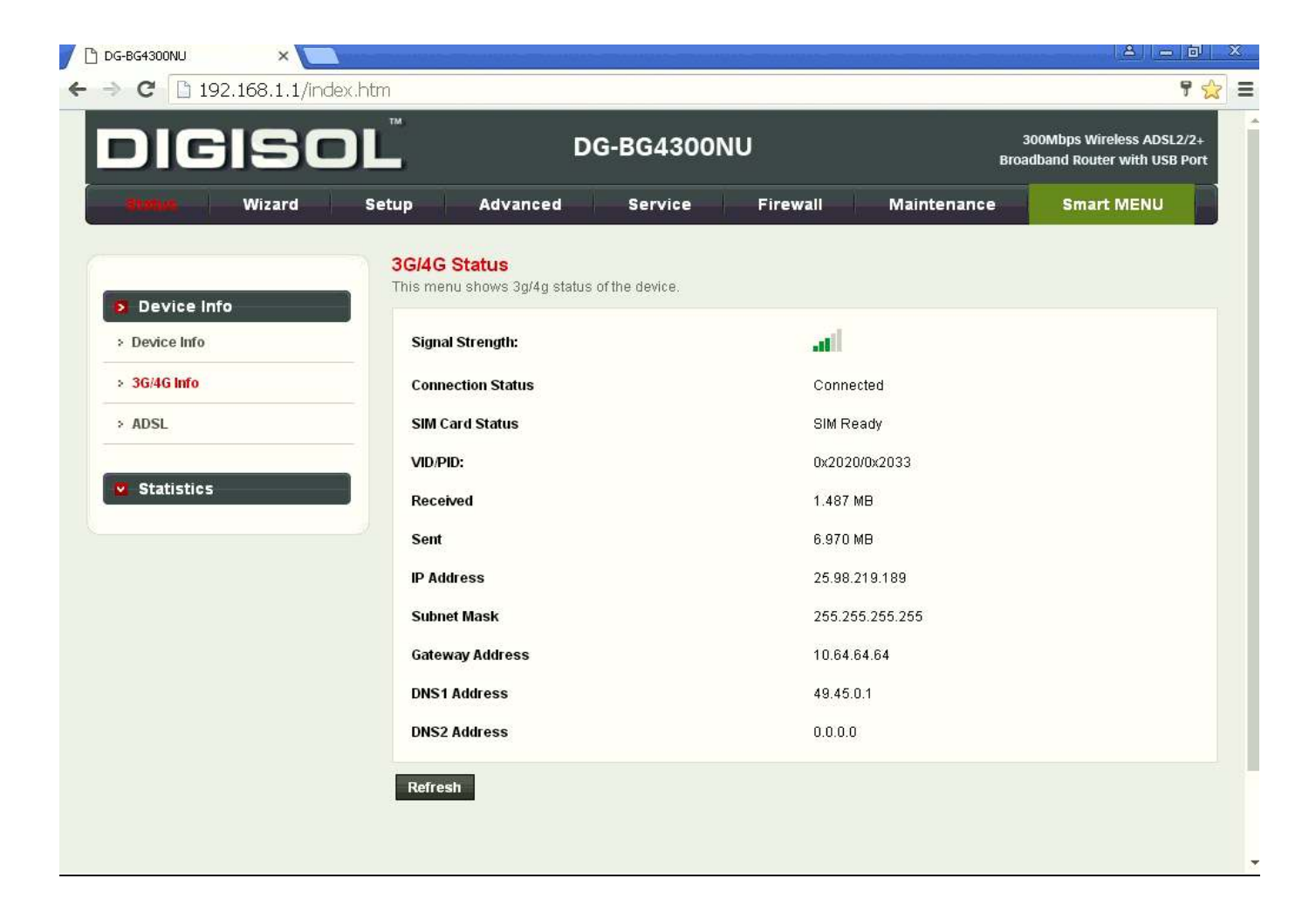

Check the internet LED on the router. It should glow in green color.

Now verify the internet access through DG-BG4300NU/IS router.

You have now successfully configured DG0BG4300NU/IS for 3G/4G mode.

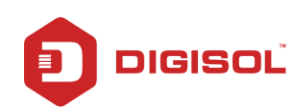